### **艾米电子工作室** — 並开发变得更简单 http://www.amy-studio.com/

### FPGA 入门系列实验教程——LED 闪烁灯

#### 1. 实验任务

让实验板上的 8 个 LED 周期性的闪烁。通过这个实验,熟悉并掌握采用计数 与判断的方式来实现分频的 VHDL 的编程方法以及 Quartus II 软件的使用方 法和开发流程。

### 2. 实验环境

硬件实验环境为艾米电子工作室型号 EP2C8Q208 增强版开发套件。 软件实验环境为 Quartus II 8.1 开发软件。

#### 3. 实验原理

艾米电子工作室开发套件板载 50MHz 的时钟源,假如我们直接把它输入 到发光二极管 LED,由于人眼的延迟性,我们将无法看到 LED 闪烁,认为 它一直亮着。如果我们期望看到闪烁灯,就需要将时钟源的频率降低后再输 出。本实验采用计数与判段的方式来实现降低时钟源的频率。计数电路可用 计数器实现,每来一个时钟脉冲 CLK,计数器就加 1,而每当判断出计数器 达到某个数值时,把输出状态求反,就使得 8 个 LED 的亮灭反转一次,即: 周期性的输出高电平 "1"和低电平 "0"。这样设计相当于把 50MHz 的时钟 源分频后输出。如果最终要使得 LED 1S 闪烁一次,即输出 1Hz 的时钟脉冲, 让计数器计到 2500000 便可以让 LED 亮 0.5 秒、灭 0.5 秒。

### 4. 实验程序

library ieee; use ieee.std\_logic\_1164.all; use ieee.std\_logic\_unsigned.all;

entity LED is port(clk:in std\_logic; //时钟输入设置 dout:out std\_logic\_vector(7 downto 0)); //数据输出设置 end LED;

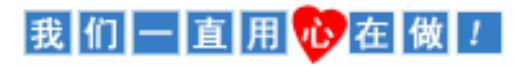

# **艾米电子工作室** — 业开发变得更简单 http://www.amy-studio.com/

```
architecture behave of LED is
signal p:std_logic_vector(31 downto 0); //信号变量设置
signal t:std_logic_vector(7 downto 0):="00000000"; //变量 t 赋初始值
begin
process(clk)
begin
if(clk'event and clk='1')then //
   p<=p+1;
   if(p=2500000)then
      t<=t XOR "11111111"; //t 值取反
   end if;
end if:
end process;
dout<=t:
end behave;
```

### 代码分析:

先定义信号变量 P,t。当时钟每产生一个上升沿 P 值加 1,当 P 加到 25000000 时 t 取反同时 P 复位置 0. 在程序执行过程中始终将 t 赋值给数据输出端口 dout。

### 5. 实验步骤

(1) 建立新工程项目:

打开 Quartus Ⅱ 软件,进入集成开发环境,点击 File→New project wizard 建立一个工程项目 led1。

(2) 建立文本编辑文件:

点击 File→New...,在该项目下新建 VHDL 源程序文件 led.v,输入试验 程序中的源程序代码保存后选择工具栏中的 ✓ 按钮启动编译,若在编 译中发现错误,则找出并更正错误,直到编译成功为止。

(3) 选择器件型号及引脚的其他设置:

选择所用的 FPGA 器件  $\rightarrow$  EP2C8Q208C8,以及进行一些配置。选择配置器件 EPCS4,设置不需要使用的 IO 功能为 As inputs, tri-stated。点击两次 ok,回到主界面。

### 我们一直用砂在做!

## **艾米电子工作室** — 並用发变得更简单 http://www.amy-studio.com/

(4) 配置 FPGA 引脚:

(5) 编译工程项目:

在 Quartus Ⅱ 主页面下,选择 Processing→Start Compilation 或点击工具 栏上的▶按钮启动编译,直到出现"Full Compilation Report"对话框,点 击 OK 即可。

(6) 波形仿真: 由于本次试验比较简单, 波形仿真将在后面实验详细讲解。

(7) 下载设计程序到目标 FPGA

#### 6. 实验现象

第二个实验完成了,看到实验板上 8 个 LED 灯周期性的闪烁,是不是觉得这个实验比上个实验有意思呢?回想一下我们通过这个实验学会了什么? 采用计数与判断的方式来实现分频的 VHDL 的编程方法,你学会了没?应该 有那么一点点收获吧!

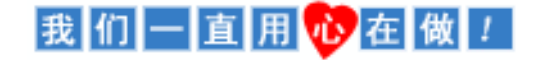